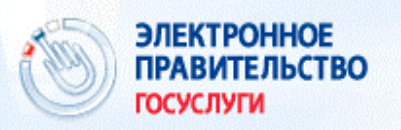

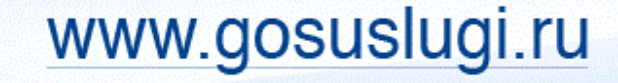

# Единый портал государственных и муниципальных услуг

Инструкции по регистрации

| 🔲 💥 💻 🚺 🔷 🔗 Ваше                                                              | местоположение: Республика Тыва -                                                                           |                                     |
|-------------------------------------------------------------------------------|----------------------------------------------------------------------------------------------------|-------------------------------------|
| ЭЛЕКТРОННОЕ<br>ПРАВИТЕЛЬСТВО<br>ГОСУСЛУГИ<br>Госуслуги прозрачны как никогда! | <u>Телефоны поддержки:</u><br>в России: <b>8 (800) 100-70-10</b><br>за границей: <b>+ 7 (499) 550-18-39</b> | Личный кабинет:<br>ВХОД РЕГИСТРАЦИЯ |
| Государственные услуги                                                        | Органы власти                                                                                               | Поиск услуг                         |

#### Открытое правительство

Открытое правительство – это система механизмов и принципов, обеспечивающих эффективное взаимодействие власти и общества. Результатом такого взаимодействия станет не только повышение качества принимаемых решений и работы государственного аппарата в целом, но и повышение качества жизни граждан.

Открытое правительство обеспечивает наилучшую доступную экспертизу и вовлечение гражданского общества и бизнеса в принятие государственных решений. При этом важнейшим приоритетом является повышение информационной открытости и доступности данных органов власти, что является основой обеспечения их подотчётности и подконтрольности обществу.

Открытое правительство

## 000000000

## Стартовая страница Единого портала госуслуг

ОТКРЫТОЕ

ПРАВИТЕЛЬСТВО

Ó

#### Как зарегистрироваться на Едином портале госуслуг?

| ЭЛЕКТРОННОЕ<br>ПРАВИТЕЛЬСТВО<br>ГОСУСЛУГИ | <u>Телефоны поддержки:</u><br>в России: 8 (800) 100-70-1<br>за границей: <b>+</b> 7 (499) 550-18-3 | Личный кабинет:<br>0<br>89<br>89 | ия |
|-------------------------------------------|----------------------------------------------------------------------------------------------------|----------------------------------|----|
| Государственные услуги                    | Органы власти                                                                                      | Поиск услуг                      |    |

- в электронном виде возможно не только сформировать заявление, но и отслеживать место ребенка в очереди;
- запись в детский сад возможна с момента рождения ребенка;
- при подаче заявления необходимо указать желательный год зачисления, наличие права на льготное зачисление, специфику группы и выбрать несколько желаемых ДОО по месту жительства ребёнка.

Запись в детский сад

## Для начала процедуры регистрации необходимо перейти по кнопке «РЕГИСТРАЦИЯ»

## госуслуги

Доступ к сервисам электронного правительства

## Регистрация

В полях необходимо указать:

1) Фамилию пользователя

2) Имя пользователя

3) Номер мобильного телефона

И перейти по кнопке

### «ЗАРЕГИСТРИРОВАТЬСЯ»

(1)
(2)
(3)

| Фамилия |  |
|---------|--|
| Иванов  |  |
|         |  |
| Имя     |  |
| Magu    |  |

Мобильный телефон +7 923 1234567

Или электронная почта

Нажимая на кнопку «Зарегистрироваться», вы соглашаетесь с Условиями использования и Политикой конфиденциальности

(4)

Зарегистрироваться

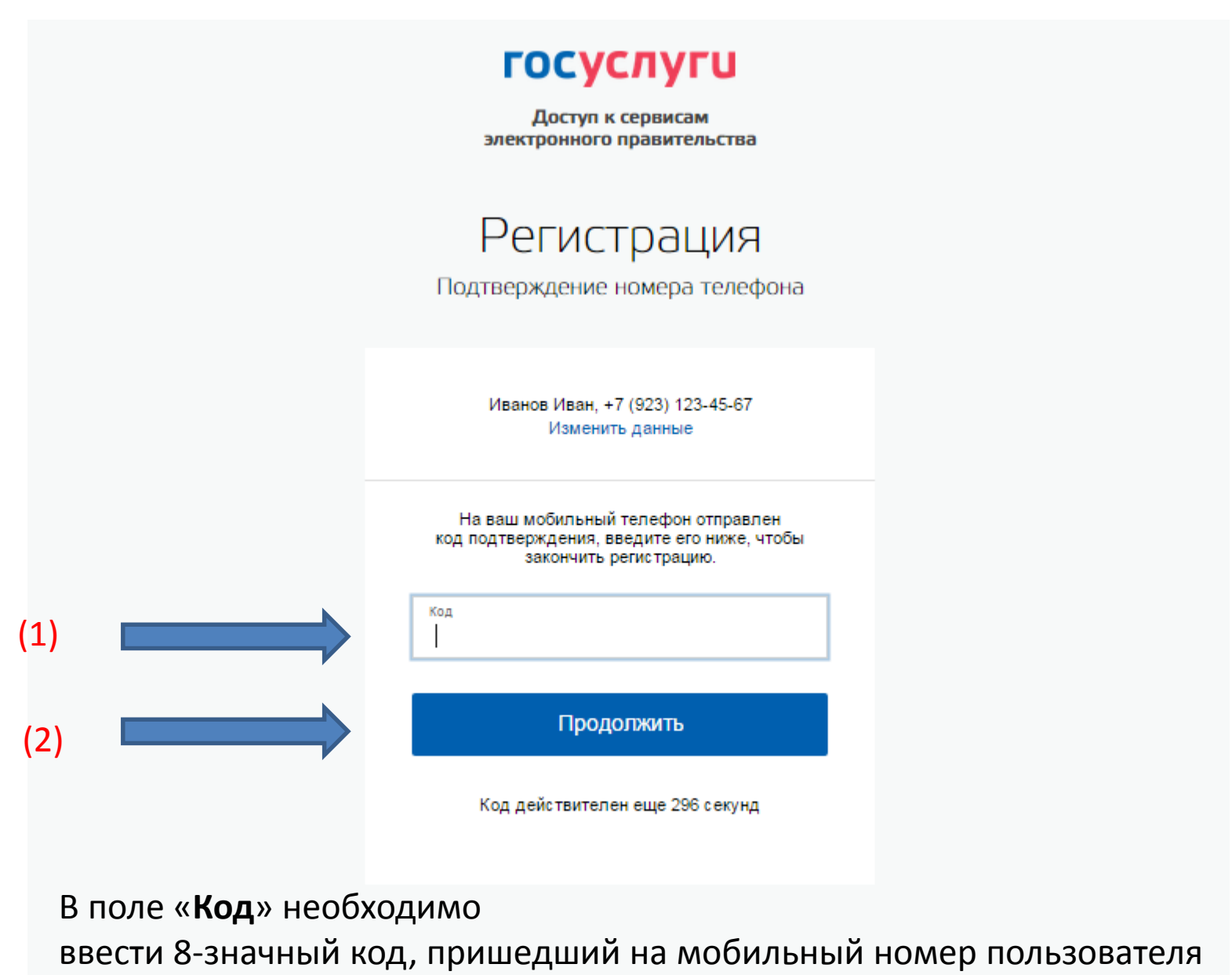

И далее перейти по кнопке «ПРОДОЛЖИТЬ»

|     | ГОСУСЛУГИ<br>Доступ к сервисам<br>электронного правительства |  |
|-----|--------------------------------------------------------------|--|
|     | Регистрация<br>Создание пароля                               |  |
| (1) | Пароль                                                       |  |
| (2) | Еще раз                                                      |  |
|     | Готово                                                       |  |
|     |                                                              |  |

Необходимо ввести дважды пароль пользователя для входа в личный кабинет. Длина пароля должна составлять не менее 8 символов

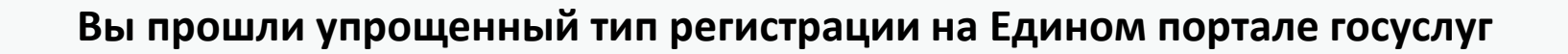

Через 3 секунды вы перейдете обратно на портал.

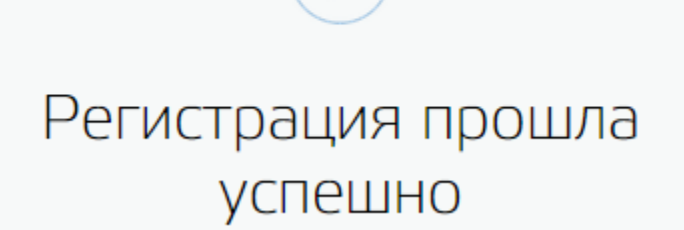

ССУСЛУГИ Доступ к сервисам электронного правительства

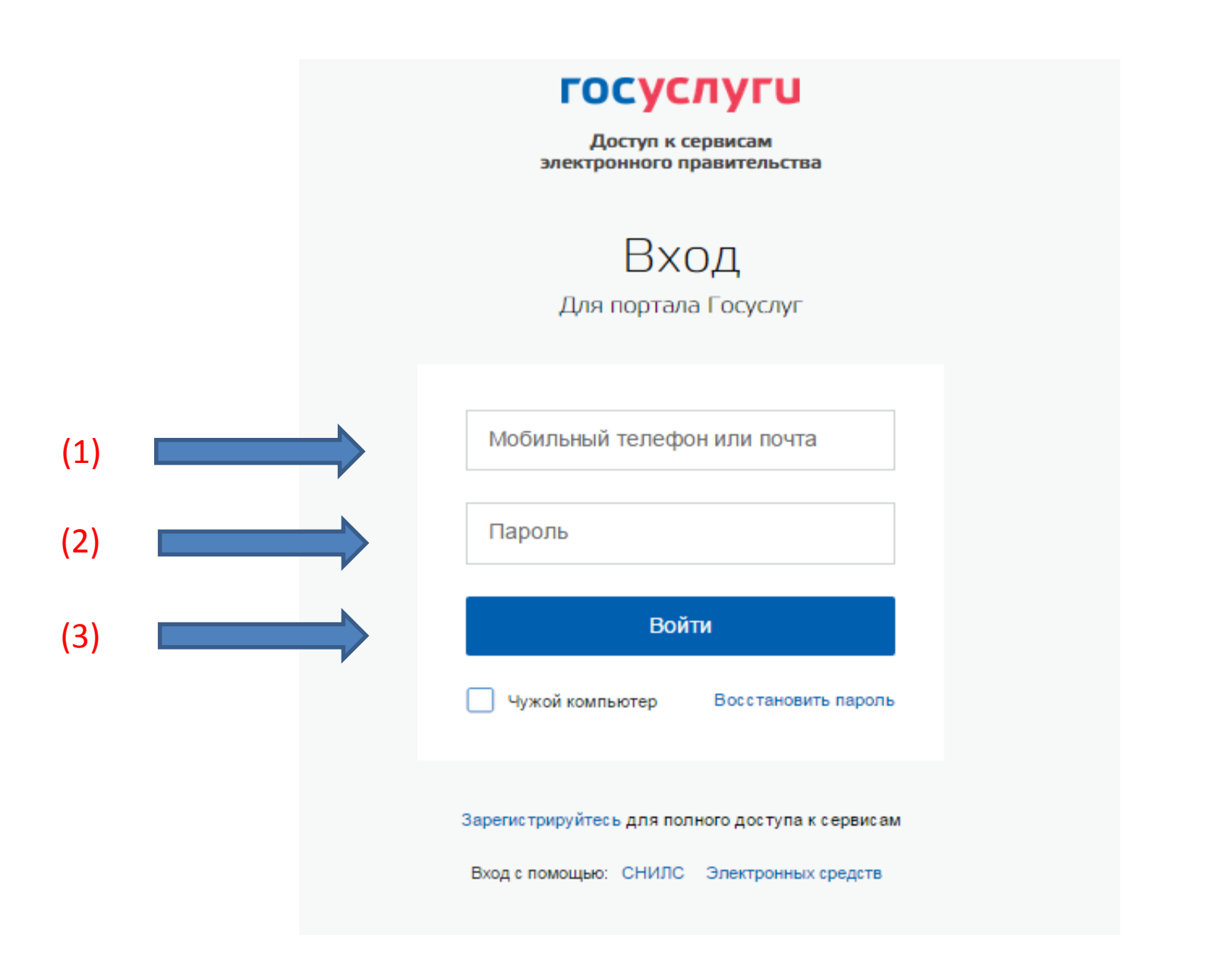

Для входа в личный кабинет необходимо ввести номер мобильного телефона и пароль

| ЗАПОЛНИТЕ ЛИЧНЫЕ ДАННЫЕ              |                                                                                                    |
|--------------------------------------|----------------------------------------------------------------------------------------------------|
| Фамилия                              |                                                                                                    |
| Имя                                  |                                                                                                    |
| Отчество (если есть)                 |                                                                                                    |
| Пол                                  | Заполнение ооязательно, если отчество указано в вашем документе, удостоверяющем личность<br>Женский • |
| Дата рождения                        |                                                                                                    |
| Место рождения                       |                                                                                                    |
| снилс 📀                              |                                                                                                    |
| Гражданство                          | Россия                                                                                                |
| Документ, удостоверяющий<br>личность | Паспорт гражданина Российской Федерации 🚽                                                             |
| Серия и номер                        |                                                                                                    |
| Дата выдачи                          |                                                                                                    |
| Кем выдан                            |                                                                                                    |
| Код подразделения                    |                                                                                                    |
| 😫 Продолжить позже                   | > Продолжить                                                                                          |

Во всех полях необходимо ввести личные данные пользователя. После завершения заполнения перейдите по кнопке **«ПРОДОЛЖИТЬ»** 

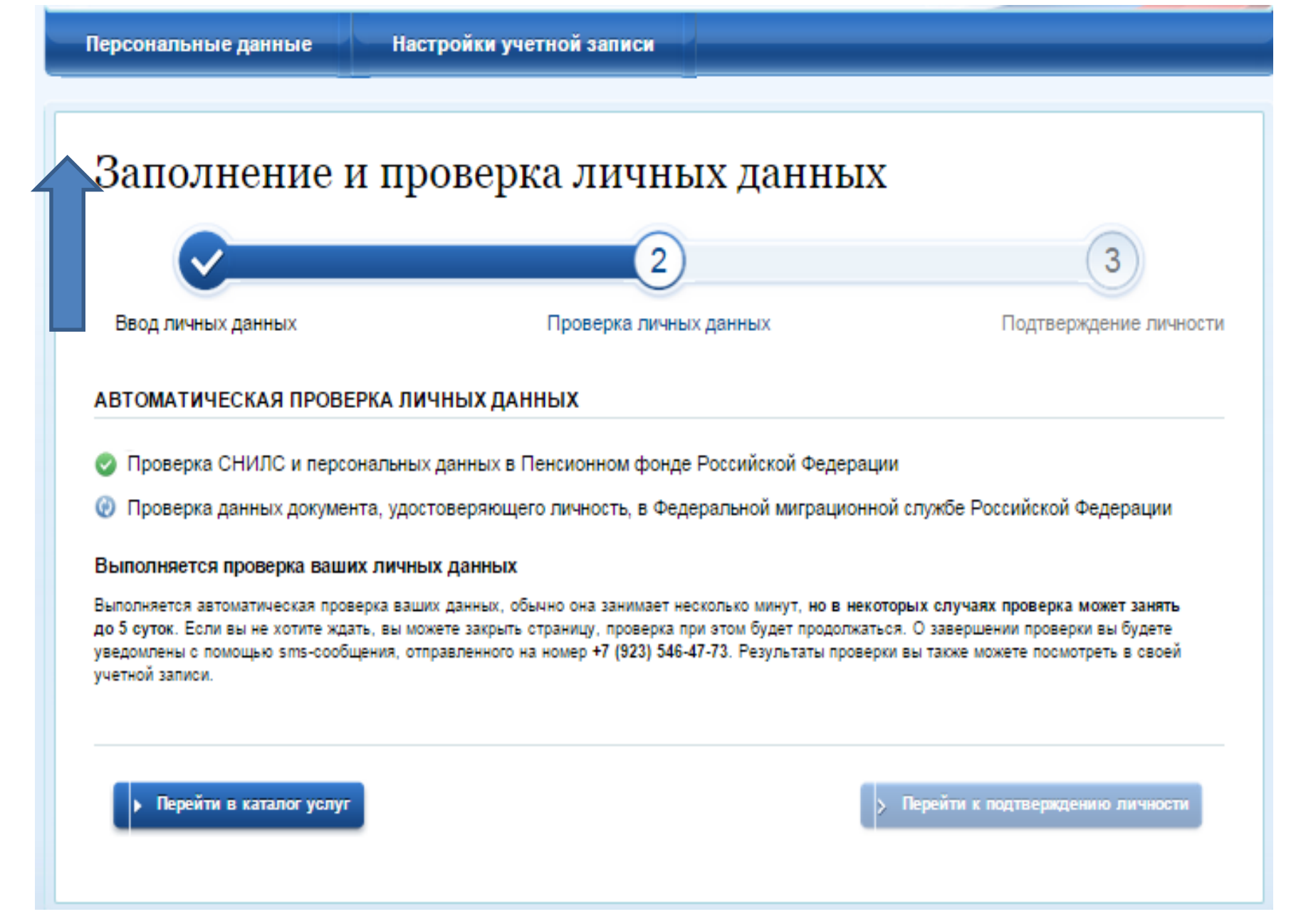

Запущена процедура проверки введенных личных данных. Перейдите по кнопке «ПЕРСОНАЛЬНЫЕ ДАННЫЕ»

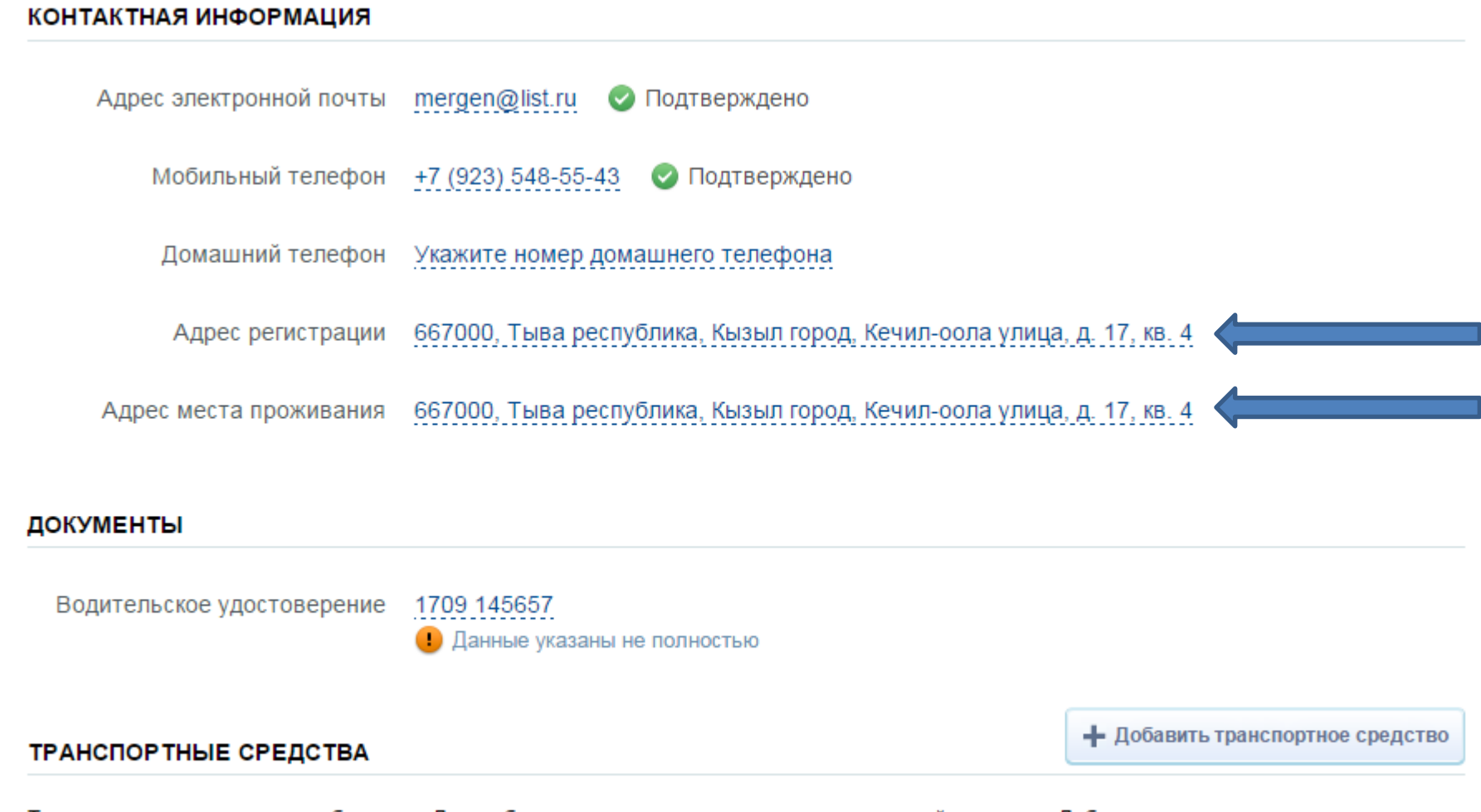

Транспортные средства не добавлены. Для добавления транспортных средств используйте кнопку «Добавить транспортное средство».

### В разделе «Контактная информация» необходимо указать

- 1) адрес регистрации (прописки)
- 2) адрес места проживания (фактического)

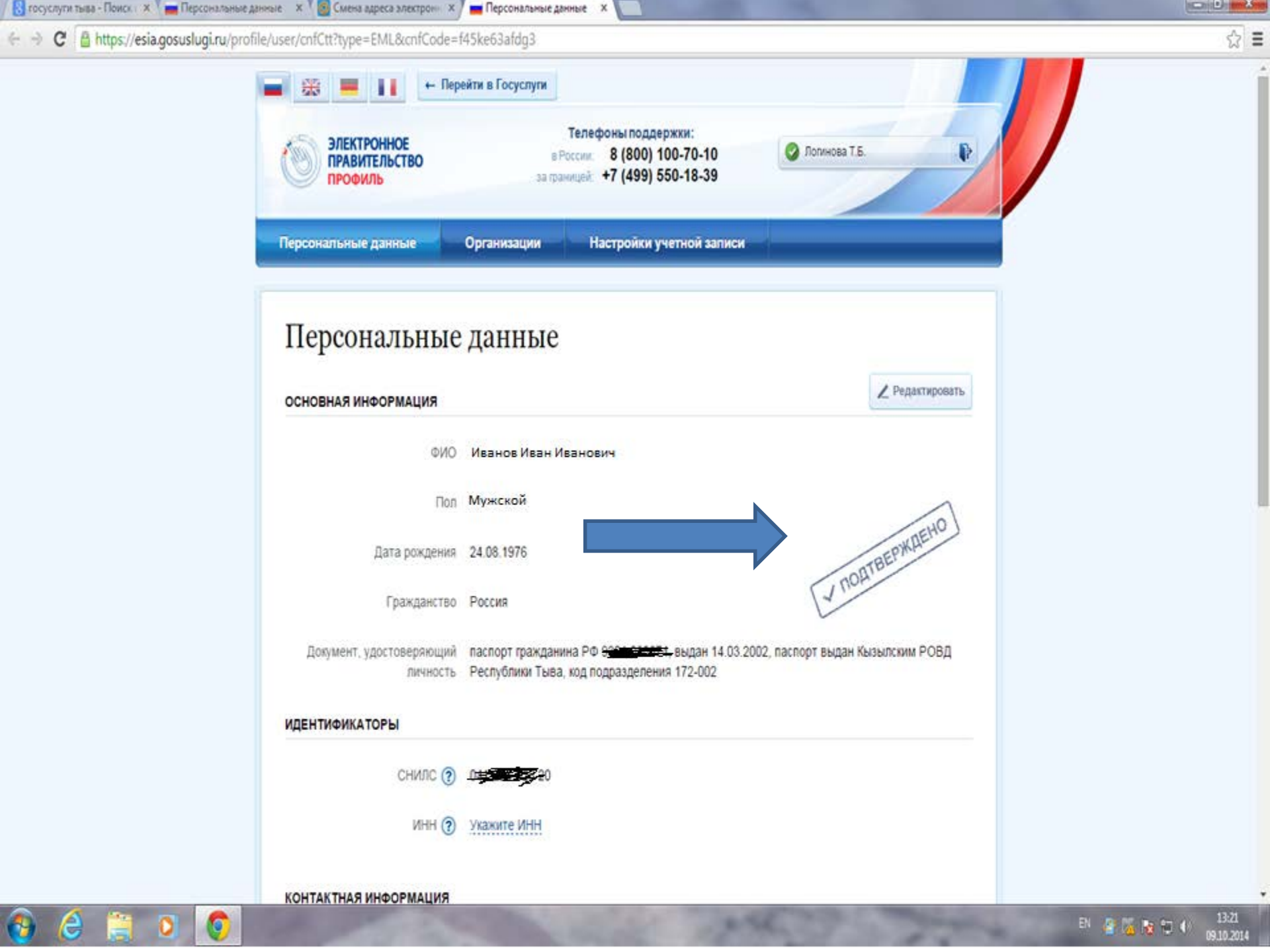